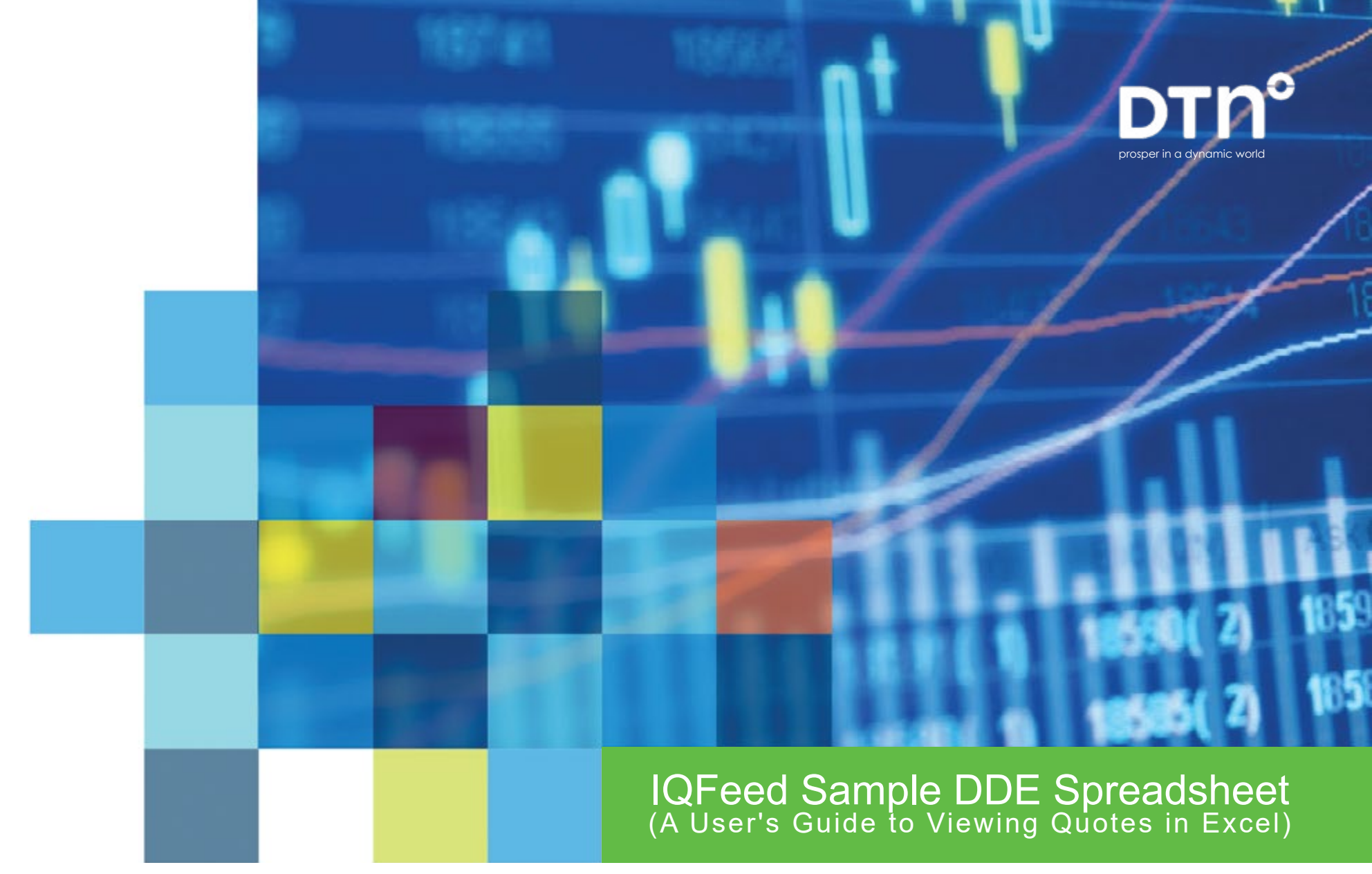

v. 10.30.23

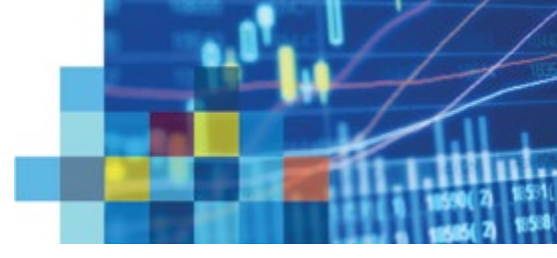

## Streaming IQFeed through Excel

IQFeed includes a sample spreadsheet that provides users with the option of streaming quotes in Excel. This spreadsheet uses Dynamic Data Exchange (DDE) to communicate with Excel. The file **SampleDDESpreadsheet.xls** can be found at **C:\Program Files\DTN\IQFeed**. (Or *if you're running a legacy 32-bit version of IQFeed, the sample spreadsheet is found at* **C:\Program Files (x86)\DTN\IQFeed**.

### How to Use

To run the Sample DDE Spreadsheet, double-click its file name, (SampleDDESpreadsheet.xls).

A Microsoft Excel warning message will appear:

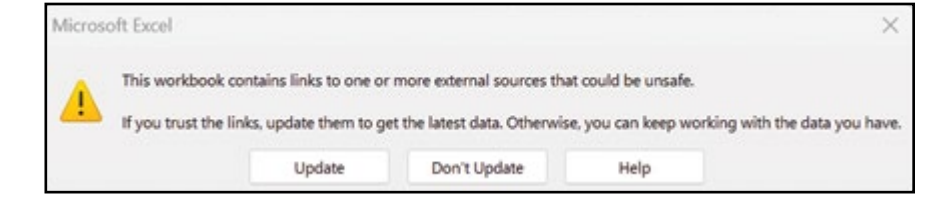

### **Spreadsheet Requirements**

- IQFeed
- Microsoft Windows (7 or greater)
- A version of Excel that supports DDE

To continue, click **Update**. Another Microsoft Excel warning message should appear:

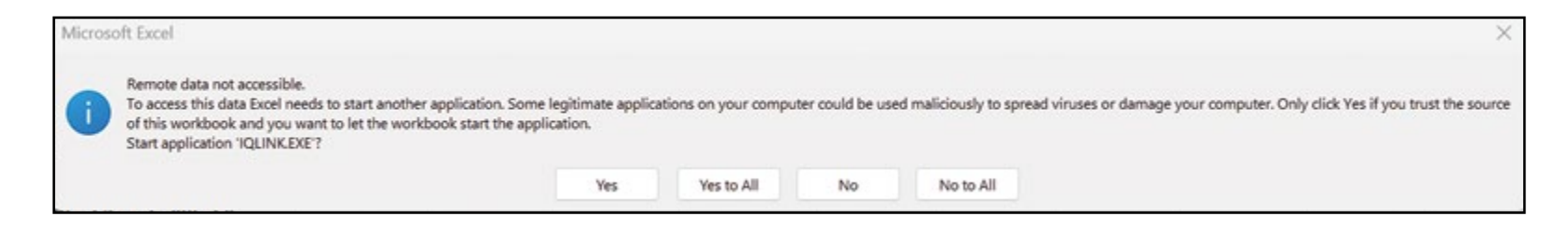

To continue, click Yes to All.

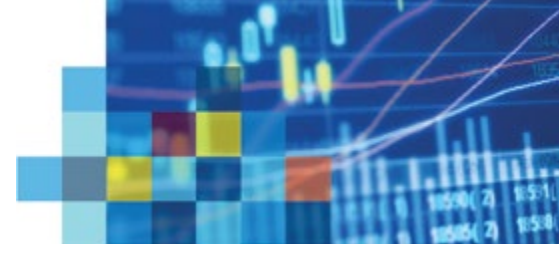

After signing into IQFeed, you should see a few sample symbols that are streaming in the spreadsheet (if you don't, please skip to page 4). You can modify this sample spreadsheet to create your own, simply by adding/removing symbols and/or data fields. The following instructions will explain how to enter data formulas or how to use the IQLink macro.

#### Data Formula

The formula for DDE links from IQFeed (IQLink) is:

#### =IQLink|'symbol'!'field'

Just replace the word *symbol* with the actual market symbol and replace *field* with the field name for the data you wish to see (a complete list of available field names are included toward the bottom of this help guide).

If the symbol or field has a space, make sure it has single quotes around it.

#### Using the IQLink Macro Operation

In order to avoid entering individual formulas for each symbol/field, you may want to use our IQLink macro instead.

- Enter symbols in a single column without empty rows between symbols (e.g. start at field A2 and enter symbols through A10).
- Enter the field names on the same row, without empty columns between field names (e.g. start at field B1 and enter field names through G1).
- After you have entered the symbols and fields you want, highlight the entire area between the symbols and field names (ie: start highlight at B2 and highlight through G10).
- Click the **View** tab in Excel, then click on **Macros**. Select IQLink DDE from the list of macros, and click **RUN**. The fields which were highlighted will automatically begin updating with dynamic data from IQFeed.

| File Home   | Insert Page           | Layout Formula                                      | s Data Re           | view View Aut | tomate Help                 | Acrobat Prop        | ohetX    |                             |                                    |
|-------------|-----------------------|-----------------------------------------------------|---------------------|---------------|-----------------------------|---------------------|----------|-----------------------------|------------------------------------|
| Parter ≯    | Arial<br>B I U ~      | - 10 - A'<br> ⊞ -   ≰ - ▲                           |                     |               | Wrap Text<br>Merge & Center | General<br>~ \$ ~ % | • 118 48 | Conditional<br>Formatting ~ | Format as Cell<br>Table - Styles - |
| Clipboard 5 |                       |                                                     |                     | Alignment     |                             | Fa Nor              | nber G   |                             | Styles                             |
| J33 ~       | $: \times \sqrt{f_x}$ |                                                     |                     |               |                             |                     |          |                             |                                    |
| A           | 0                     | с                                                   | D                   | E I           | F                           | G I                 |          |                             | <b>J</b> 1                         |
| 1           | LAST                  | TICK TREND                                          | CHANGE              | VOLUME        | % CHG                       | BID                 | B SIZE   | ASK                         | A SIZE                             |
| 2 MSFT      | 335.40                |                                                     | 5.59                | 6,287,552     | 1.695%                      | 335.40              | 200      | 335.42                      | 200                                |
| 3 INTC      | 35.08                 | ++.+                                                | (0.49)              | 8,312,298     | -1.365%                     | 35.05               | 1200     | 35.06                       | 500                                |
| 4 COMPX.X   | 12,728.65             |                                                     | 85.64               | 0             | 0.677%                      | 0.00                | 0        | 0.00                        | 0                                  |
| 5 INDU.X    | 32,660.63             | .+.+.++                                             | 243.04              | 60.066.255    | 0.750%                      | 32651.69            | 0        | 32666.91                    | 0                                  |
| 6 GE        | 108.81                | a,+++++++++++++++++++++++++++++++++                 | 2.46                | 754,271       | 2.313%                      | 108.79              | 100      | 108.83                      | 200                                |
| 7 IBM<br>8  | 143.19                | +-++-+,-,-                                          | 0.67                | 481,220       | 0.470%                      | 143.19              | 100      | 143.25                      | 200                                |
| 9           |                       | Example<br>Calculations<br>Based on<br>IQLink Data: | Portfolio<br>Change | Total Volume  | Total %<br>Change           |                     |          |                             |                                    |
| 11          |                       |                                                     | 336.92              | 75,901,596    | 4.541%                      |                     |          |                             |                                    |

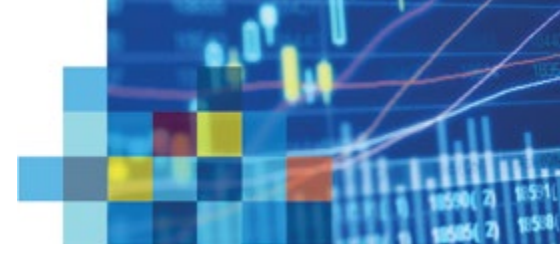

# What If the SpreadSheet is not Updating?

If you are signed into IQFeed but the Sample DDE Spreadsheet is not updating, the most likely reason is that DDE is not enabled in Excel. To enable DDE:

- 1. Open the Excel Options menu (File > Options)
- 2. Click on Trust Center Settings...
- 3. Select External Content
- 4. Under Security settings for Dynamic Data Exchange, check the boxes for "Enable Dynamic Data Exchange Server Lookup" and
  - "Enable Dynamic Data Exchange Server Launch."

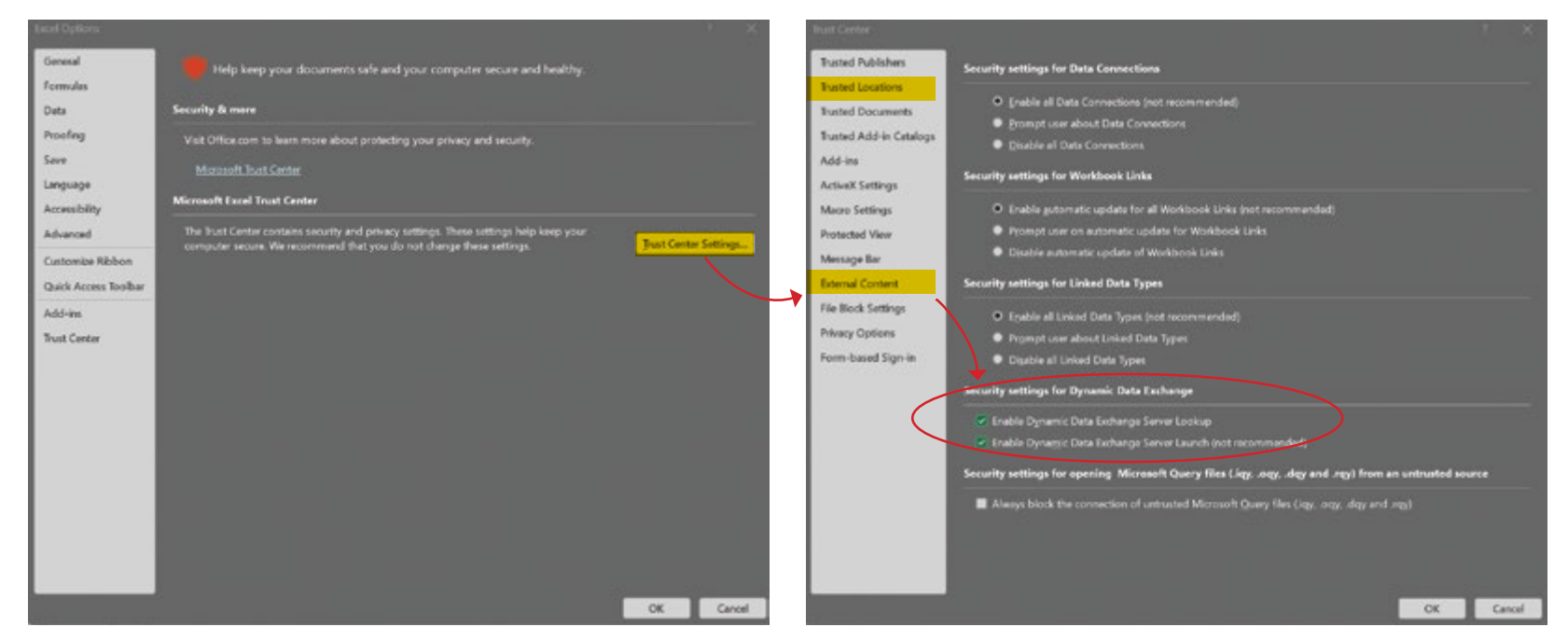

Also, depending on your security settings, you may need to add the IQFeed file path (C:\Program Files\DTN\IQFeed) to "Trusted Locations."

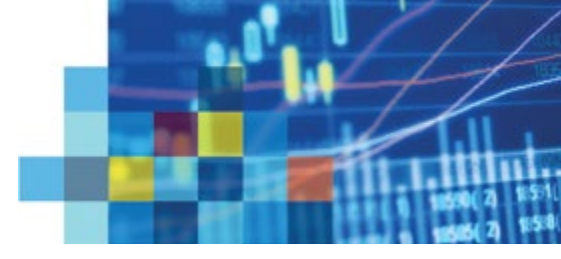

# **Available Fields**

The following fields are available to view in Excel, depending on the symbol and the exchange/service permissions on your account.

| % Chg          | Ratio of Change / Close                                                                                                    |
|----------------|----------------------------------------------------------------------------------------------------|
| % Held         | Percent held by institutions                                                                                                    |
| 52wk High      | Highest trade price in the last 52 weeks                                                                                                    |
| 52wk High Date | Date 52 week High was set                                                                                                    |
| 52wk Low       | Lowest trade price in the last 52 weeks                                                                                                    |
| 52wk Low Date  | Date 52 week low was set                                                                                                    |
| 5yr Growth %   | 5 Year Growth Percentage                                                                                                    |
| 7day Yield     | Yield is the income generated by an investement over a seven-day<br>period (after expenses). This yield is then annualized by assuming the<br>account will earn the same reate each week for 52 weeks. Then the<br>total income is show as a percentage of the orifinal investement (Money<br>Markets). |
| A Size         | Largest number of shares represented by a single order at the best ask price                                                                                                    |
| Alerts         | If any alerts are set for the symbol                                                                                                    |
| Ask            | The lowest price a stock or commodity is offered for sale. Displays the best ask currently available.                                                                                                    |
| Ask Chg        | Difference between the current Ask price and the previous Ask Price                                                                                                    |
| AskTime        | Time the Ask Price was last updated.                                                                                                    |
| Assests        | Total Assests                                                                                                    |
| Avg Mat        | Average number opf days until maturity (Money Markets)                                                                                                    |
| Avg Vol        | 30 day average trading volume                                                                                                    |
| B Size         | Largest number of shares represented by a single order at the best bid price                                                                                                    |
| Bal Dat        | Balance sheet date                                                                                                    |
| Beta           | Measures a stock's volatility in relation to the rest of the market as measured by the S&P 500 Index                                                                                                    |
| Bid            | The highest price a prospective buyer is prepared to pay for a security.<br>Displays the best bid currently avialable                                                                                                    |
| Big Chg        | The difference between the current Bid price and the previous Bid price                                                                                                    |

| BidTime       | The time the Bid Price last updated                                                                     |
|---------------|----------------------------------------------------------------------------------------------------|
| Bid Tick      | Indicates if the current bid is higher or lower than the previous trade (NASDAQ stocks only)            |
| Cal High      | Calendar Year High                                                                                      |
| Cal High Date | Date Calendar Year High was set                                                                         |
| Cal Low       | Calendar Year Low                                                                                       |
| Cal Low Date  | Date Calendar Year Low was set                                                                          |
| Days to Exp   | Number of days until the contract expires (Options and Futures)                                         |
| Change        | Today's Change (Last - Close)                                                                           |
| ChgFrmOpn     | Today's change since market open (Last - Open)                                                          |
| Close         | Yesterday's closing trade price                                                                         |
| CloseRange    | Closing Price Range                                                                                     |
| CloseRange2   | Closing Price Range 2                                                                                   |
| Delay         | Number of minutes a quote is delayed (Exchange Mandated Delay) -<br>Delayed Quotes Only                 |
| Div Amt       | Most recent dividend amount                                                                             |
| Div Pay Date  | Dividend Pay Date                                                                                       |
| Div Rate      | Indicated annual dividend rate based on latest payment                                                  |
| Div Yield     | Dividend Yield - The latest annual dividend divided by the last price of the security multiplied by 100 |
| EPS           | Latest Quarter Earnings Per Share                                                                       |
| Est EPS       | Next year earnings per share estimate                                                                   |
| Next Year EPS | Next year earnings per share estimate                                                                   |
| ET Change     | Extended Trading Change (ET Last - Yesterday's Close)                                                   |
| ET Diff       | Extended Trading Difference - Difference in price since market close (ET Last - Last)                   |
| ET Last       | Extended Trading Last - Last trade price including pre and post market trades (only on NASDAQ)          |

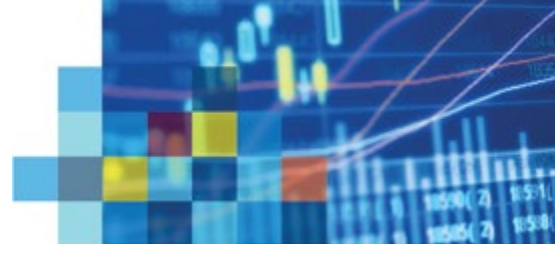

| Ex Div          | Interval of time between the announcement and payment of a confirmed dividend. An investor who buys stock during this period is not entitled to the dividend |
|-----------------|----------------------------------------------------------------------------------------------------|
| Exchange        | Exchange the symbol is traded on                                                                                                    |
| Exp Date        | Contract Expiration Date                                                                                                    |
| Fisc Yr End     | Fiscal year end                                                                                                    |
| High            | Today's highest trade price                                                                                                    |
| Hist Vol        | 30 day historical volatility                                                                                                    |
| Last            | Last trade price                                                                                                    |
| Latest Headline | On Watch List, displays the latest headline for symbo since the Watch List was opened.                                                                       |
| Leap Symbols    | Leap symbol(s)                                                                                                    |
| Liabilities     | Current Liabilitites (millions)                                                                                                    |
| Listed Market   | Primary Listed Exchange                                                                                                    |
| Low             | Today's lowest trade price                                                                                                    |
| LT Debt         | Long Term Debt                                                                                                    |
| Mkt Center      | Market identifier for NASDAQ (BB = OTC Bulletin Board, SC = NAS-<br>DAQ Small Cap Market, NAT = NASDAQ National Market)                                      |
| Mkt Cap         | Total market capitalization (Last Price * common shares outstanding)                                                                                         |
| Name            | Description / Name of the Company or Ticker symbol                                                                                                    |
| NAV             | Net Asset Value - The market value of a mutual fund share equal to the net asset of a fund divided by the total number of shares outstanding                 |
| News            | On Watch List, the number of news stories for today.                                                                                                    |
| Notes           | On Watch List, user entered notes                                                                                                    |
| Open            | Today's opening trade price                                                                                                    |
| Open Int        | Open Interest - The total number of futures or futures options contracts that have not been executed, closed out, or allowed to expier                       |
| OpenRange       | Open Range                                                                                                    |
| OpenRange2      | Open Range 2                                                                                                    |
| Options Symbols | Base Option symbol(s)                                                                                                    |
| P/E             | Price to Earnings ratio - The price of a stock divided by the reported earnings from the last 12 months.                                                     |

| Prev Vol      | Total cumulative volume for the previous trading session.                                                                                |  |
|---------------|----------------------------------------------------------------------------------------------------|--|
| Range         | Trading Range for the current day (high - low)                                                                                           |  |
| Regional Vol  | Today's regional cumulative volume for NYSE and AMEX stocks only                                                                         |  |
| Regions       | List of Regional Exchanges Trading                                                                                                    |  |
| Restricted    | Identifies if a NASDAQ stock is restriced from short sales. Click here for list of Security Types.                                       |  |
| Settle        | Settement price for today                                                                                                    |  |
| SIC           | Standard Indrustry Classification Code                                                                                                   |  |
| Shares out    | Common shares outstanding (thousands)                                                                                                    |  |
| Split 1 Date  | 1st Split Date                                                                                                    |  |
| Split 1 Ratio | Split Ratio                                                                                                    |  |
| Split 2 Date  | 2nd Split Date                                                                                                    |  |
| Split 2 Ratio | Split Ratio                                                                                                    |  |
| Spread        | Difference between Bid & Ask Price                                                                                                    |  |
| Strike        | Stike Price for Options                                                                                                    |  |
| Symbol        | DTN Symbol for the issue being watched                                                                                                   |  |
| T Time        | Time of most recent trade, bid or ask ("t" for a Trade update, "b" for a<br>Bid update, 'a' for an Ask update and "o" for anything else) |  |
| TickID        | Identifier for bundled tick                                                                                                    |  |
| Tick Trend    | Indicates if the current trade is higher, lower, or the same as the previ-<br>ous trade. Displays the last 8 values.                     |  |
| Trade Date    | Date of last trade                                                                                                    |  |
| Trades Today  | The total number opf times the issue has traded in the current session                                                                   |  |
| Tick Vol      | Trade size - size of the last trade                                                                                                    |  |
| Tot Assets    | Current Assets (millions)                                                                                                    |  |
| Туре          | Last Trade Information: T = Trade B = Bid or Ask O = Other                                                                               |  |
| Volatility    | Today's volatility in releation to its current price (today's range / last price)                                                        |  |
| Volume        | Today's cumulative volume                                                                                                    |  |
| VWAP          | Volume Weighted Average Price                                                                                                    |  |